# Skrócona instrukcja obsługi Multimedia / Multimedia Navi Pro

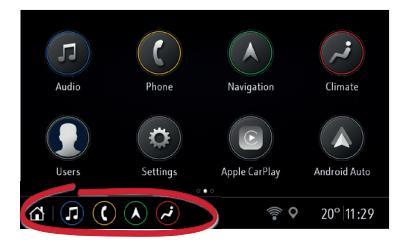

Ekran startowy zapewnia łatwy dostęp do wszystkich aplikacji. Dolny pasek oferuje szybki dostęp do poniższych funkcji:

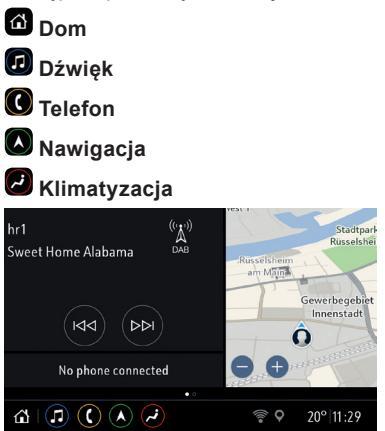

Przesunięcie palcem w prawo po ekranie startowym powoduje wyświetlenie ekranu głównego. Widok kafelków pokazuje informacje o aktualnie odtwarzanych multimediach i stanie telefonu oraz mapę nawigacyjną.

Uwaga: Aby wyświetlić mapę nawigacyjną na ekranie głównym, należy najpierw zaakceptować warunki, uruchamiając aplikację nawigacyjną na ekranie startowym.

# Personalizacja

Dotyczy systemu Multimedia Navi Pro.

Gdy system audio-nawigacyjny jest włączany po raz pierwszy, profilem domyślnym jest "gość".

Należy utworzyć unikalny profil użytkownika i powiązać z nim ulubione stacje radiowe, preferowane ustawienia dźwięku i cele podróży z nawigacji.

Uwaga: Przy tworzeniu nowego profilu wszystkie jego ustawienia przyjmują wartości domyślne.

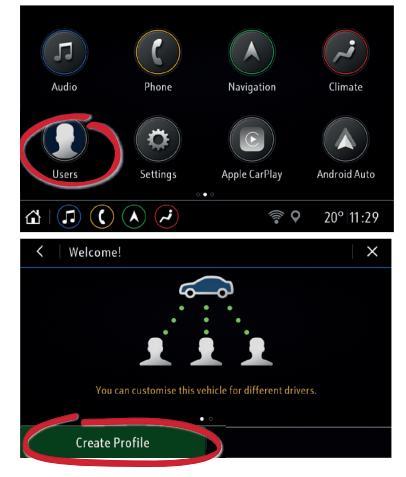

W menu Użytkownicy wybrać opcję Utwórz profil, a następnie Dodaj profil użytkownika. Wprowadzić imię i nazwisko, wybrać zdjęcie profilu i określić, czy profil ma być powiązany z kluczykiem samochodu. Następnie zapisać preferowane ustawienia i ulubione elementy w systemie audio-nawigacyjnym. Aby ułatwić sobie ustawianie celów podróży, na mapie nawigacyjnej można również zapisać adres domowy i adres służbowy.

Przy każdym uruchomieniu systemu będzie wyświetlany aktualnie aktywny profil użytkownika.

## Audio

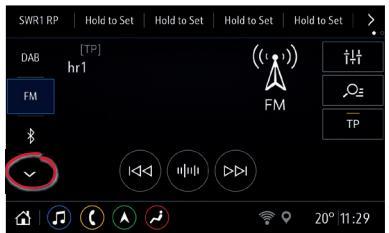

#### Na ekranie głównym **Dźwięk** wybrać źródło multimediów, naciskając ~...

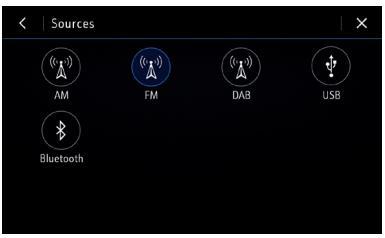

...a następnie wybierając źródło z menu.

Krótka lista powyżej – pokazuje ostatnio używane źródła. W przypadku podłączania do systemu audionawigacyjnego nowego urządzenia należy wybrać to urządzenie jako nowe źródło z menu źródeł za pomocą –.

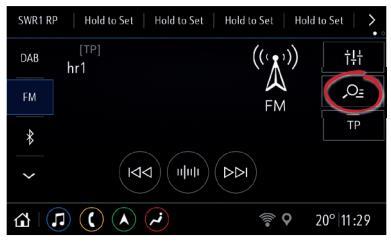

Aby zmienić stację radiową lub przeglądać multimedia, stuknąć 🚈.

Aby zapisać aktualnie odsłuchiwaną stację radiową lub stację DAB jako ulubioną, nacisnąć i przytrzymać dowolny przycisk na górnym pasku.

Aby skonfigurować ustawienia dźwięku, wybrać †4.

# Telefon

#### Parowanie telefonu przez Bluetooth

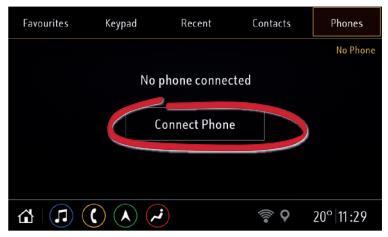

- Na ekranie głównym Telefon wybrać kartę Telefony, po czym stuknąć Podłącz telefon, a następnie Dodaj telefon.
- Włączyć funkcję Bluetooth w telefonie komórkowym i uruchomić wyszukiwanie urządzeń. Wybrać system audio-nawigacyjny z listy urządzeń Bluetooth w telefonie komórkowym.
- Porównać kod wyświetlany na telefonie komórkowym i w systemie audio-nawigacyjnym. Zaakceptować połączenie na telefonie komórkowym, a następnie stuknąć **Paruj** na ekranie systemu audio-nawigacyjnego.
- Po sparowaniu może być konieczne włączenie określonych ustawień w telefonie komórkowym (np. książki telefonicznej).

Telefon komórkowy będzie teraz automatycznie podłączany do systemu audio-nawigacyjnego.

### Ustawienia połączenia

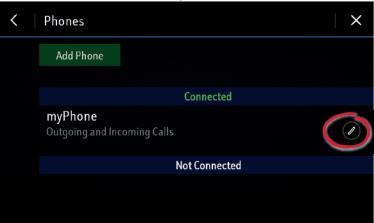

Stuknąć /, aby skonfigurować opcje połączenia Bluetooth dla podłączonego telefonu.

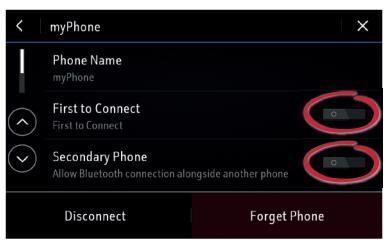

Opcja **Pierwszy do podłączenia** umożliwia podłączenie telefonu w pierwszej kolejności, gdy w zasięgu systemu audio-nawigacyjnego znajdują się dwa lub więcej sparowanych telefonów.

Gdy włączona jest opcja **Telefon** dodatkowy, drugi telefon może łączyć się przez Bluetooth.

### Nawigacja

Dotyczy systemu Multimedia Navi Pro.

Przy pierwszym użyciu funkcji Nawigacja należy najpierw zaakceptować warunki i oświadczenie o ochronie prywatności dla każdego profilu użytkownika.

Na wyświetlaczu pojawi się wprowadzenie do funkcji systemu Connected Navigation. System ten oferuje:

- informacje o ruchu drogowym odbierane w czasie rzeczywistym
- spersonalizowane wyszukiwanie i prowadzenie po trasie
- nawigację przewidującą
- informacje o parkingach i cenach paliw

Aktywować nawigację przewidującą, stukając **Włącz** i potwierdzając dodatkowe oświadczenie o ochronie prywatności. Funkcję nawigacji przewidującej można w dowolnej chwili wyłączyć, wybierając Nawigacja **Ustawienia**.

#### Połączenie sieciowe

Do korzystania z systemu Connected Navigation potrzebne jest połączenie sieciowe.

Włączyć udostępnianie połączenia internetowego np. w hotspocie Wi-Fi podłączonym do gniazda USB lub telefonie komórkowym:

|            | System        | /        | Apps |  | Vehicle   |
|------------|---------------|----------|------|--|-----------|
|            | Time/Date     |          |      |  |           |
|            | Language      |          |      |  |           |
|            | Phones        |          |      |  |           |
| $\bigcirc$ | Wi-Fi Network | s        |      |  |           |
| Privacy    |               |          |      |  |           |
| ۵          |               | <b>(</b> |      |  | 20° 11:29 |

- Na ekranie głównym Ustawienia wybrać kartę System, a następnie stuknąć Sieci Wi-Fi.
- Aktywować funkcję hotspota w ustawieniach urządzenia mobilnego i sprawdzić hasło hotspota.
- Nazwa urządzenia powinna teraz pojawić się na wyświetlaczu systemu audio-nawigacyjnego. Stuknąć ją i wprowadzić hasło Wi-Fi. Stuknąć Potwierdź.

Po pomyślnym nawiązaniu połączenia urządzenie zostanie wyświetlone jako **Połączone**, a na dolnym pasku pojawi się symbol połączenia Wi-Fi.

Uwaga: Korzystanie z funkcji Connected Navigation powoduje zużycie danych mobilnych. Może to generować dodatkowe koszty.

#### Ekran mapy nawigacyjnej

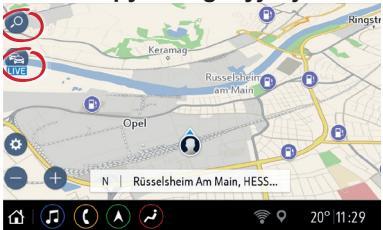

Wybrać , aby wprowadzić różne rodzaje celów podróży (np. adres lub punkt zainteresowania).

Stuknać 🕾, aby wyświetlić informacje o ruchu drogowym dla danego obszaru lub trasy. Jeśli iest nawiazane połączenie z siecią, pojawi się napis LIVE i zostana wyświetlone informacje o ruchu drogowym odbierane w czasie rzeczywistym. Ruch na drogach bedzie oznaczony kolorami.

## Sterowanie głosem

Dotyczy systemu Multimedia Navi Pro.

Nacisnąć 🗟 na kierownicy w celu rozpoczęcia sesji rozpoznawania mowy. Przed wypowiedzeniem polecenia należy zaczekać na sygnał i sprawdzić obsługiwane komendy na ekranie pomocy.

#### Sterowanie głosowe smartfona

Dłużej nacisnąć \land na kierownicy, aby aktywować rozpoznawanie poleceń głosowych w smartfonie (np. Siri), gdv telefon jest podłaczony przez przewód USB i używany jest interfejs Android Auto lub Apple CarPlay.

### Android Auto i Apple CarPlay

Dzięki interfejsom Android Auto i Apple CarPlay można uzyskiwać dostęp do certyfikowanych aplikacji kompatybilnych smartfonów za pomocą systemu audionawigacyjnego. Aby sprawdzić, czy telefon jest kompatybilny oraz czy interfejs Android Auto lub Apple CarPlay jest dostepny w danym kraju, należy skontaktować się ze sprzedawcą telefonu.

Aby użyć interfejsu Android Auto i/lub Apple CarPlay:

- 1. Pobrać aplikację Android Auto. W przypadku interfejsu Apple CarPlay nie jest wymagana żadna aplikacja.
- 2. Podłączyć telefon z systemem Android lub Apple iPhone za pomocą przewodu USB do oznaczonego gniazda USB. Użyć fabrycznego przewodu USB dostarczonego wraz z urządzeniem. Przewody innych producentów mogą nie działać.

W celu skorzystania z interfejsu Android Auto może być konieczne włączenie określonych ustawień w telefonie z systemem Android.

Aby uruchomić interfejs Android Auto lub Apple CarPlay, należy wybrać odpowiednią ikonę na ekranie startowym.

Uwaga: Aby naładować akumulator smartfona bez uruchamiania projekcji, należy wyłączyć funkcję Apple CarPlay lub Android Auto (punkt 2), a następnie podłączyć telefon do systemu audio-nawigacyjnego za pomocą przewodu USB.

Aby uzyskać więcej informacji, należy skorzystać z instrukcji obsługi lub odwiedzić naszą stronę internetową, na której udostępniamy również filmy instruktażowe "That's how it works".

Wszelkie prawa zastrzeżone przez firmę Opel Automobile GmbH, Rüsselsheim, Germany

Wydanie: Lipiec 2018

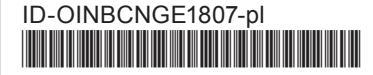

Google Play jest znakiem handlowym firmy Google Inc. iPhone jest zarejestrowanym znakiem handlowym firmy Apple Inc. Siri jest zarejestrowanym znakiem handlowym firmy Apple Inc.